1

## ひょうご教育アンケートシステム 説明書

### ■ はじめに

ひょうご教育アンケートシステムの概要、 ダウンロードの場所、使用上の注意など について記載しています。

#### ■ 使用方法

システムを構成する2つのツール 「HiYoko」と「TamaGo」それぞれの使 用方法を記載しています。

#### ■ よくある質問

ツールを利用する上でよくある質問につ いて記載しています。

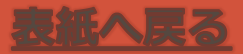

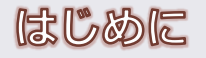

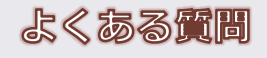

# 1 はじめに

- 1-1 システムの概要
- 1-2 ダウンロードの場所
- 1-3 使用上の注意

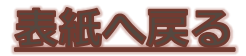

3

## 1-1 システムの概要

#### ひょうご教育アンケートシステムとは

 調査様式作成ツール(HiYoko)と自動集計ツール (TamaGo)からなり、小規模なものから大規模 なアンケート調査までを簡便に行えるよう、 Microsoft Excelのマクロ機能(VBA)を用いて開 発されました。

#### HiYokoについて

- Excelのワークシート上に、自由に様式を作成し、
   回答欄に色をつけて、ボタンを押すだけで、集計しやすいよう回答が横一行に並ぶ集計シートを自動で作成します。
- 表形式の回答欄でも、表オプションを選択することで、表のままの集計シートを作成します。
- 回答欄は5種類に色分け可能で、それぞれ別の集計シートに分類されます。

#### TamaGoについて

- ・横一行のデータを始め、同じ大きさの矩形領域の データを、開始位置(左上端)の指定だけで、 フォルダ内すべての回答ファイルのデータ部分を 転記し、積み上げた集計ファイルを作成します。
- 自動集計するためには、回答ファイルの構成が、
   同じシート名で同じ位置・大きさの矩形領域である必要があります。

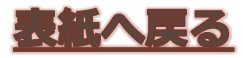

使用方法

1-2 ダウンロードの場所

#### 兵庫県立教育研修所Webページ

Topページ > 右側の「お知らせ」欄
 > ひょうご教育アンケートシステムダウンロード
 をクリック

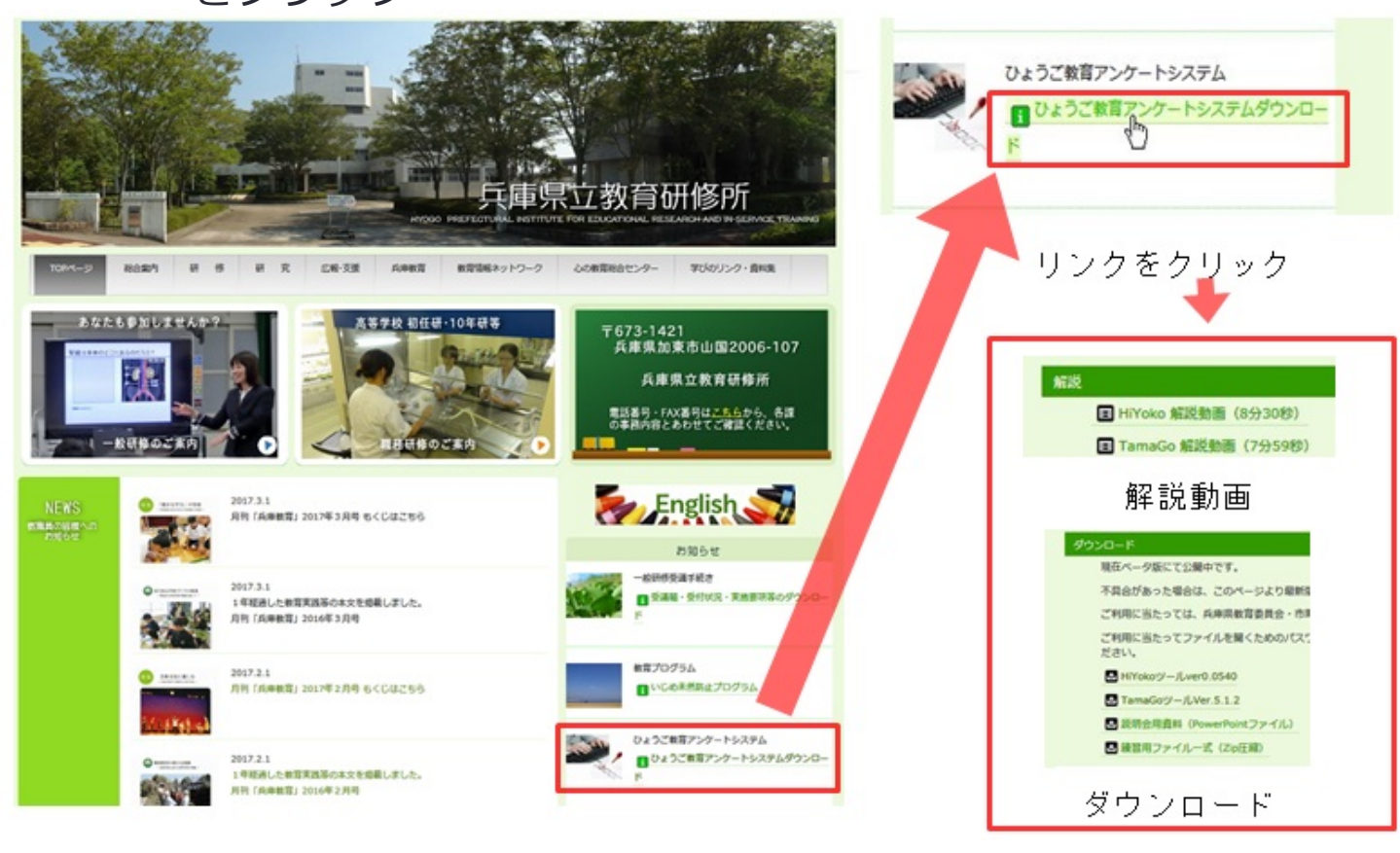

URL: http://www.hyogo-c.ed.jp/kenshusho/hyo5siki.html

- ページ内の解説セクションからは、解説動画にアクセスできます。
- ダウンロードセクションからツールのダウンロードが可能です。ただし、県庁WANにつながったパソコンではマクロが 無効になってしまいます。

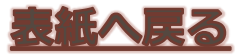

よくある質問

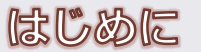

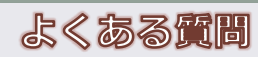

## 1-3 使用上の注意

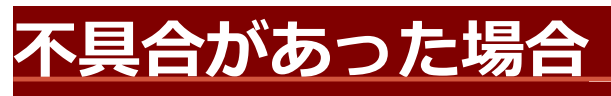

## Webページの最新版を確認してダウンロードしてください。

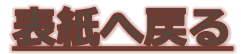

よくある質問

# 2 使用方法

- 2-1 調査様式作成ツール(HiYoko)
- 2-2 自動集計ツール(TamaGo)

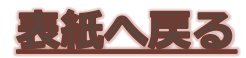

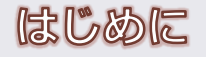

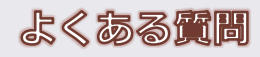

## 2-1 調査様式作成ツール (HiYoko)

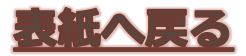

|--|

### 2-1 調査様式作成ツール(HiYoko) 1/11

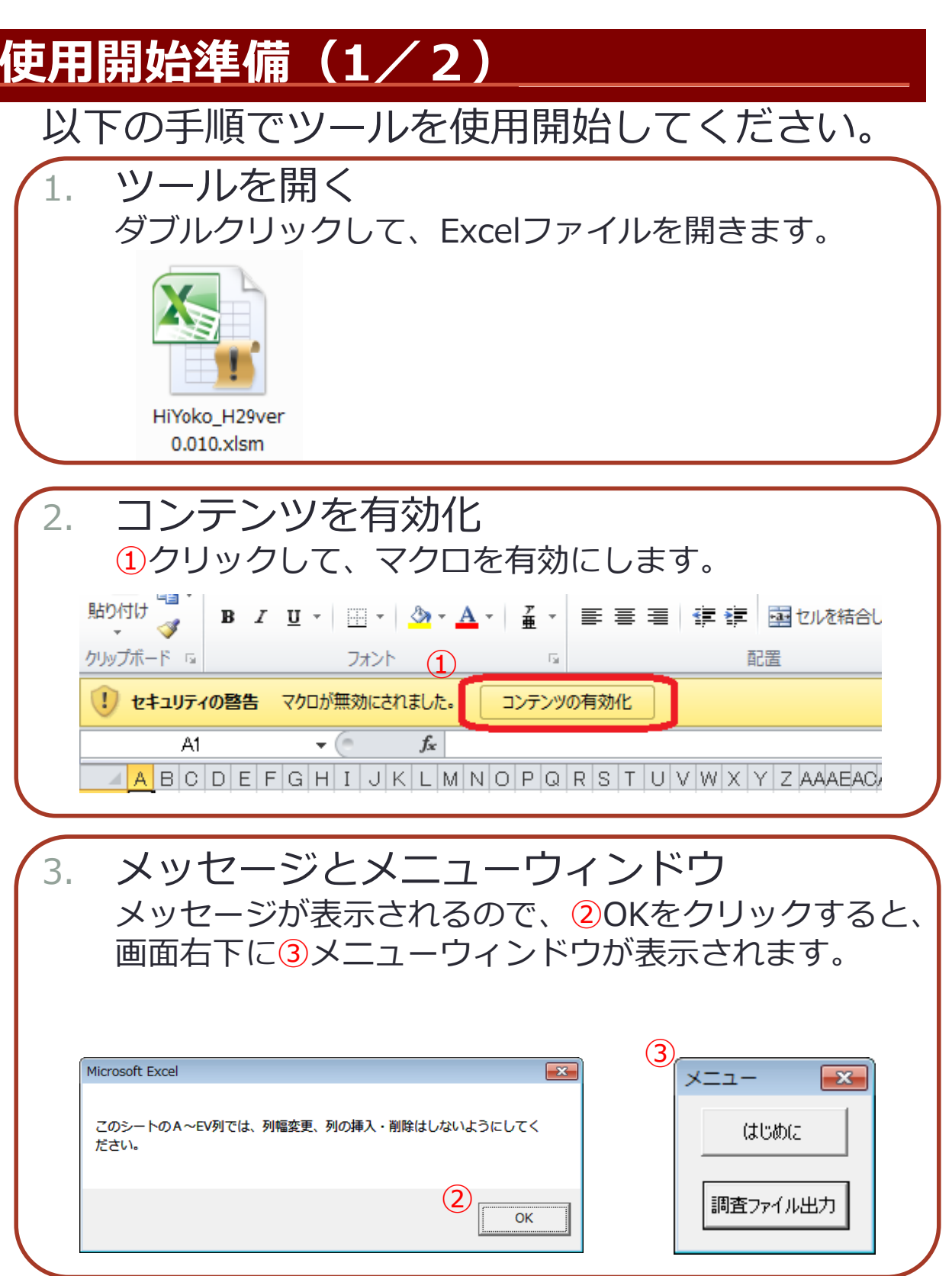

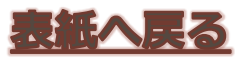

9

### 2-1 調査様式作成ツール(HiYoko) 2/11

#### 使用開始準備(2/2)

| 4. | 本ツールの説明を読む<br>メニューの1はじめに をクリックすると、本ツールの<br>説明書が表示されます。 |
|----|--------------------------------------------------------|
|    | ×ニュー<br>(まじめに<br>調査ファイル出力                              |
| 5. | 元の画面に戻る<br>②ボタンをクリックすると、元の画面に戻ります。                     |
|    | 2 操作方法について了解しました                                       |

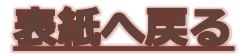

| 20 | 1 | 7 | 17    | /28 |
|----|---|---|-------|-----|
| 20 |   |   | / / / | 20  |

#### 使用方法

よくある質問

#### 2-1 調査様式作成ツール(HiYoko) 3/11

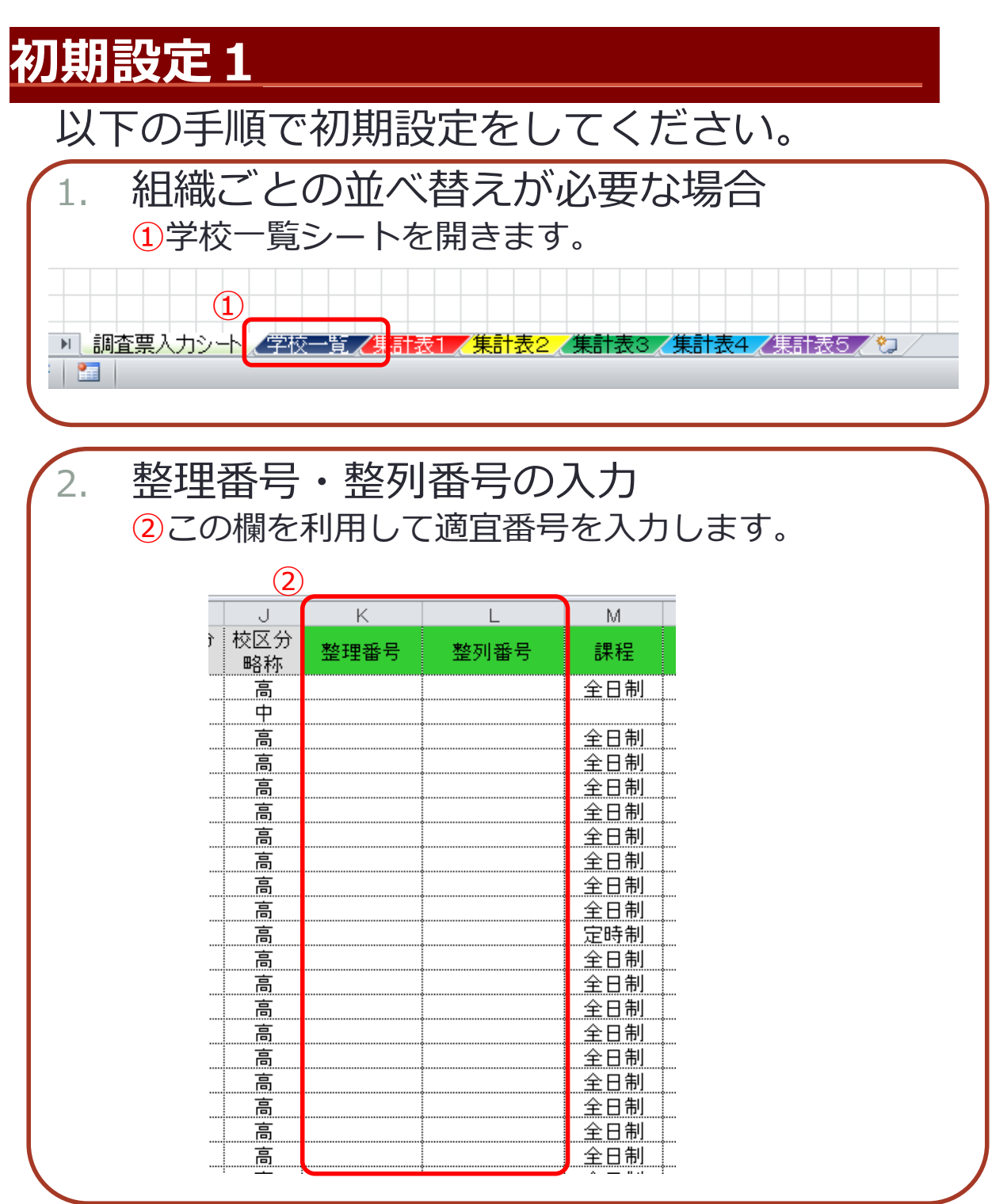

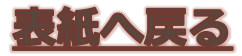

11

整理番号

課程別

### 2-1 調査様式作成ツール(HiYoko) 4/11

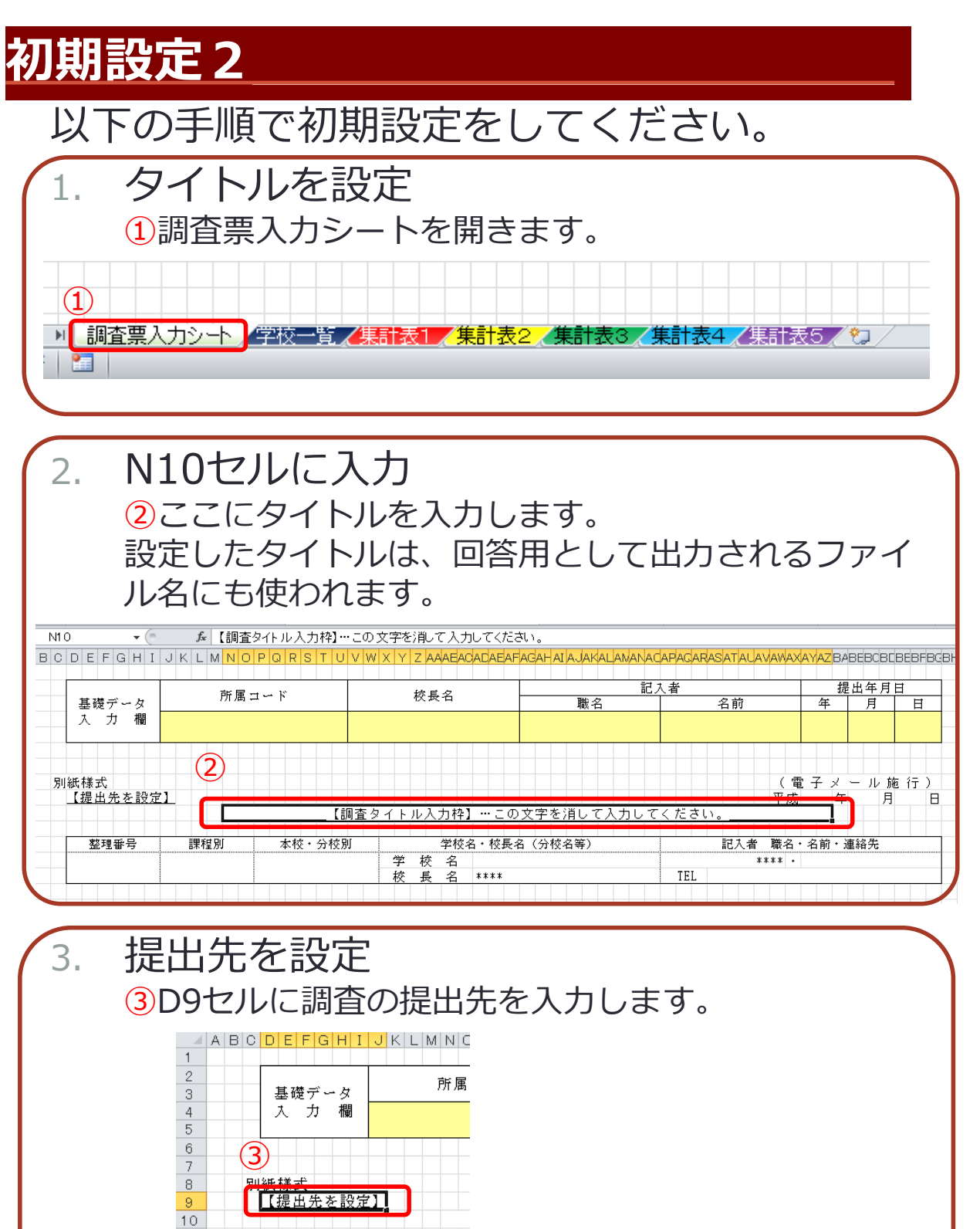

| 20 | 4 | 7  | 17 | 100 |
|----|---|----|----|-----|
| 20 |   | 11 |    | 20  |

### 2-1 調査様式作成ツール(HiYoko) 5/11

#### 調査様式作成

以下の手順で調査様式を作成してください。

1. 16行目より下に作成 調査票入カシートの16行目より下(1)に調査票の項目 を作成してください。

|              | 前面         | T I K         | 坊尾夕          |                                              | 己人者           | 提出年)     | ヨ日  |
|--------------|------------|---------------|--------------|----------------------------------------------|---------------|----------|-----|
| 基礎データ        | 所周         |               | 松黄石          | 職名                                           | 名前            | 年月       | 日   |
| 入力欄          |            |               |              |                                              |               |          |     |
|              |            |               |              |                                              |               |          |     |
|              |            |               |              |                                              |               |          |     |
|              |            |               |              |                                              |               |          |     |
| 別紙種式         |            |               |              |                                              | (             | . 電子メール  | 施行) |
| 【提出元を設定】     |            | K ADI -       |              |                                              |               | 成年       | я В |
|              |            | [ 司司 ]        | 査タイトル人力枠】…この | )文字を)肩して入力し                                  | <u>てくたさい。</u> |          |     |
| 東京 エ田 エロシ 二二 | IB for Dil |               | 学校之,林昌.      | ク(八村の第)                                      | int de la     | ク、ク治、海汐生 |     |
| 塑理曲石         | 吉木作主力リ     | 4132 77132.09 | 1X:石 · 1X;天- | 有 (万1)(1)(1)(1)(1)(1)(1)(1)(1)(1)(1)(1)(1)(1 | 記八伯 献         | 有,有則,運輸充 |     |
|              |            |               |              |                                              | ****<br>TEI   | •        |     |
|              |            |               |              |                                              | IEL           |          |     |
|              |            |               |              |                                              |               |          |     |
|              |            |               |              |                                              |               |          |     |
|              |            |               |              |                                              |               |          |     |
|              |            |               | ╶╶╤┛╰┖ℊ      |                                              |               |          |     |
|              |            |               |              |                                              |               |          |     |
|              |            |               |              |                                              |               |          |     |
|              |            |               |              |                                              |               |          |     |

2. 様式作成のコツ
 ★列幅の変更ができないため、列幅調整はセルを結合して行います。

HIYOKO\_H29VERU.UIU.XISM - MICROSOFT EXCEI

| テータ | <b>校閲</b> | 衣示 | 開発            |            |   |   |                    |   |
|-----|-----------|----|---------------|------------|---|---|--------------------|---|
| ==  | ]≡        | ≫⁄ | 計り返して全体を表示する  | 標準         |   |   | -                  | r |
| ≣≣  | ≣         | 律律 | ■セルを結合して中央揃え▼ | <b>9</b> - | % | , | €.0 .00<br>0.€ 00. | 8 |
|     |           | 百百 | 置 []          |            | 数 | 値 | 5                  | ы |

★別のExcelブック(行列幅を様式に合わせたもの)にて 下書きしておいた調査票をコピーして貼り付けても便 利です。

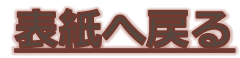

#### 2-1 調査様式作成ツール(HiYoko) 6/11

#### 数式・書式設定

以下の手順で適切な設定を行ってください。

必要であればセルに計算式を設定
 ●想定している結果が正しいか、式の検証も行っておいてください。

※出力される調査票ファイルでは、数式が入ったセル は保護され、入力が制限されます(グレーの背景色)。

 各セルに適切な書式を設定

 ●セル内での改行は、「Alt + Enter」で実行できます。
 ●文章をセルに入力する際は、十分な大きさでセルを 結合し、「折り返して全体を表示する」や「縮小して 全体を表示する」などの書式を設定しましょう。

| 表示形式 配置 フォント 野線 塗りつぶし 保護                                                                                                    |                                                                                           |
|----------------------------------------------------------------------------------------------------|-------------------------------------------------------------------------------------------|
| 文字の配置<br>横位置(山):<br>標準<br>縦位置(ゾ):<br>中央揃え<br>前後にスペースを入れる(E)<br>文字の制御<br>新り返して全体を表示する(W)<br>高4小して全体を表示する(K)<br>セルを結合する(M)<br>右から左<br>文字の方向(丁):<br>最初の文字に依存<br>▼ | 方向<br>文<br>字列<br>文<br>字列<br>・<br>・<br>・<br>・<br>・<br>・<br>・<br>・<br>・<br>・<br>・<br>・<br>・ |

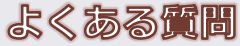

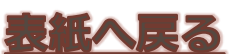

### 2-1 調査様式作成ツール(HiYoko) 7/11

色の指定

以下の手順で集計したいセルに色指定してくだ さい。

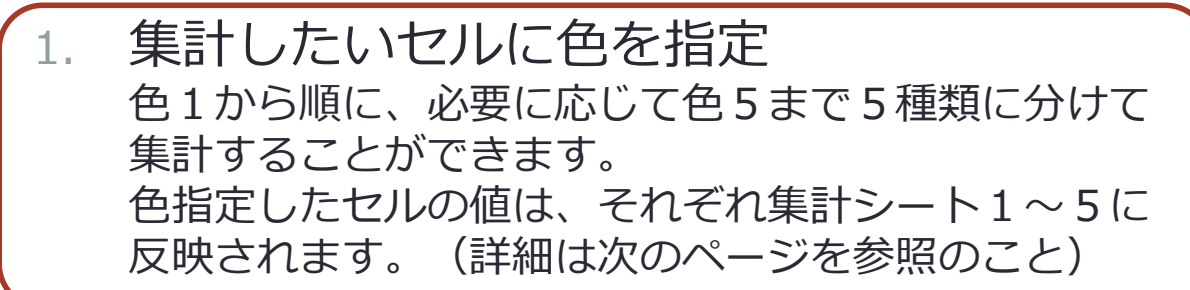

#### 2. 色指定の方法

- 1. 指定するセル範囲を選択する(複数可)
- 2. 右クリック
- 3. 「色指定1~5」をクリック
- 4. 「色1指定(赤)」などをクリック セルの右クリックメニューの一番上に表示されます。

|          | 色指定1~5                      | × | 色1指定(赤) |
|----------|-----------------------------|---|---------|
| ð        | 切り取り(工)                     |   | 色2指定(黄) |
| Đ        | ⊐ピ−( <u>C</u> )             |   | 色3指定(緑) |
| 2        | 貼り付けのオプション:                 |   | 色4指定(青) |
|          |                             |   | 色5指定(紫) |
|          | 形式を選択して貼り付け( <u>S</u> )     |   |         |
|          | 挿入( <u>I</u> )              |   | -       |
|          | 削除( <u>D</u> )              |   |         |
|          | 数式と値のクリア( <u>N</u> )        |   | -       |
|          | フィルター( <u>E</u> )           | ► |         |
|          | 並べ替え( <u>0</u> )            | ► |         |
|          | コメントの挿入( <u>M</u> )         |   | -       |
| <b>P</b> | セルの書式設定(E)                  |   |         |
|          | ドロップダウン リストから選択( <u>K</u> ) |   | -       |
| ァ<br>亜   | ふりがなの表示( <u>S</u> )         |   | -       |
|          | 名前の定義( <u>A</u> )           |   |         |
| 2        | ハイパーリンク( <u>I</u> )         |   | -       |

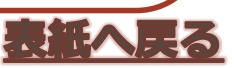

### 2-1 調査様式作成ツール(HiYoko) 8/11

ー般集計と表集計

色指定するとどうなるかを説明します。

一般集計の場合

 一般集計では、色つきの各セルを入力範囲(※)の左上
 から右下へZ字状の順番で 各色ごとに【集計表1~
 5】シートに横一列にコピーします。
 ※注意:色つきセルは、印刷範囲内から検索します。

2. 表集計の場合 表形式を選択した色については 集計表で横一列ではな く 表の形のままコピーされます。

#### プログラム実行(1/3)

以下の手順でHiYokoプログラムを実行してくだ さい。

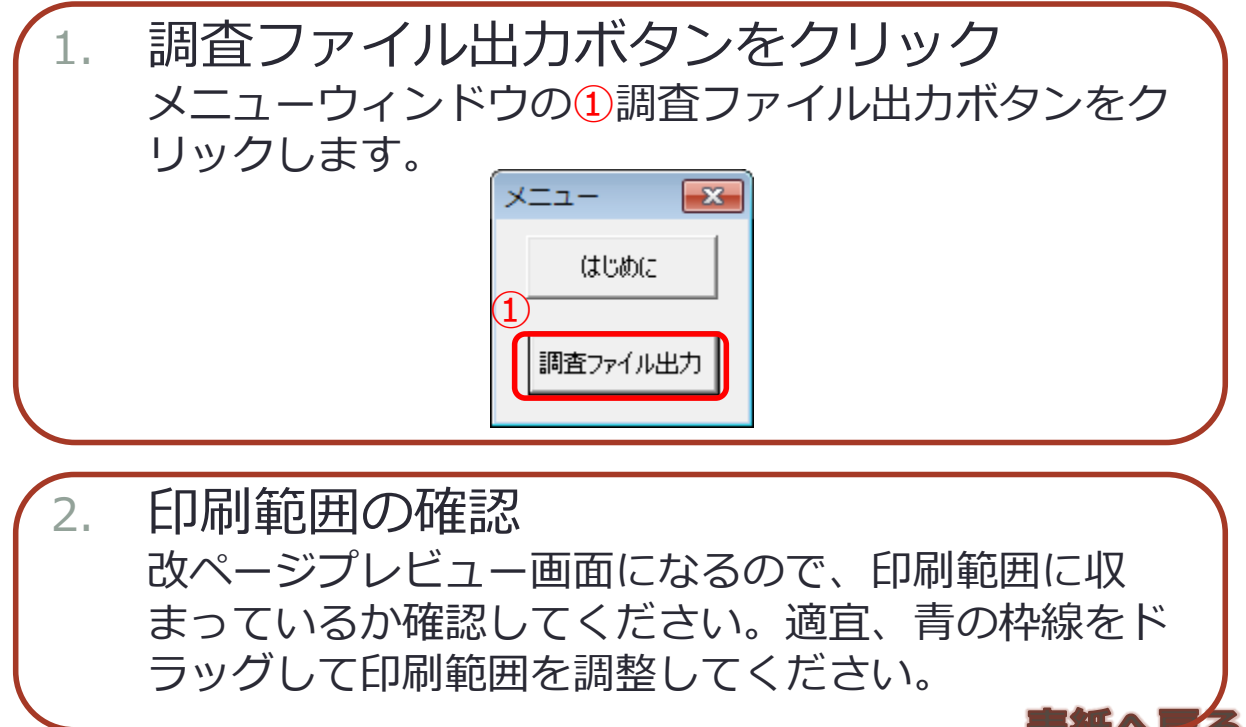

よくある質問

### 2-1 調査様式作成ツール(HiYoko) 9/11

#### プログラム実行(2/3)

| ************************************ |
|--------------------------------------|
|                                      |

「OK」を押すと表オプションの設定および調査様式の作成を開始します。

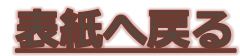

キャンセル

οк

17

#### 2-1 調査様式作成ツール(HiYoko) 10/11

#### プログラム実行(3/3)

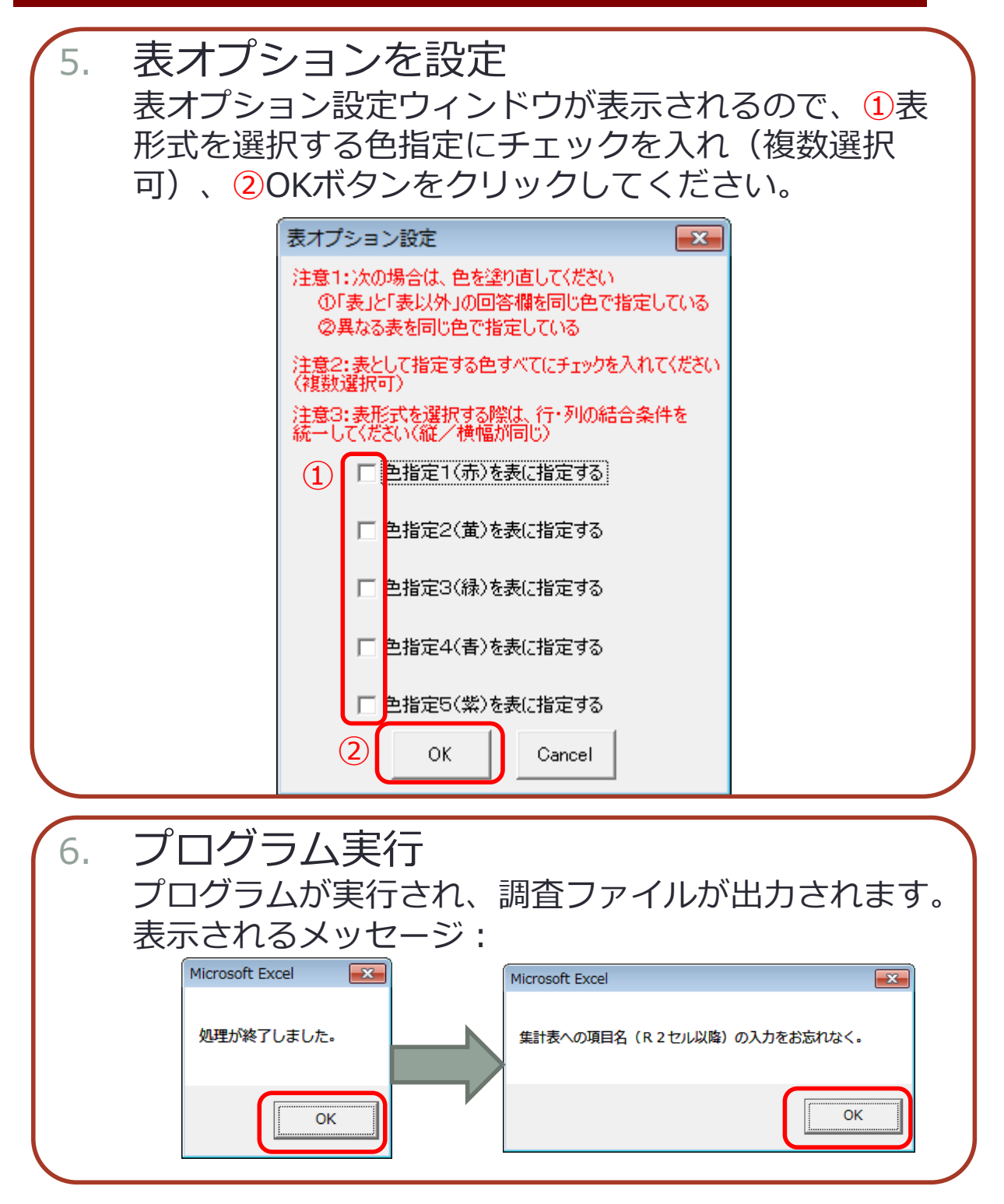

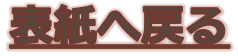

#### 出力ファイルについて

出力される調査ファイルの詳細について説明し ます。

- 出力ファイルは、実行元HiYokoファイルと 同じ位置(ディレクトリ)にマクロ無しの Excelブックとして自動保存されます。
  - ブック及び各シートには保護がかけられています。(初期状態では、パスワード空白。必要に応じてパスワード設定をしてください)
  - 3. 薄黄色のセルのみ保護解除されて入力可能な状態です。

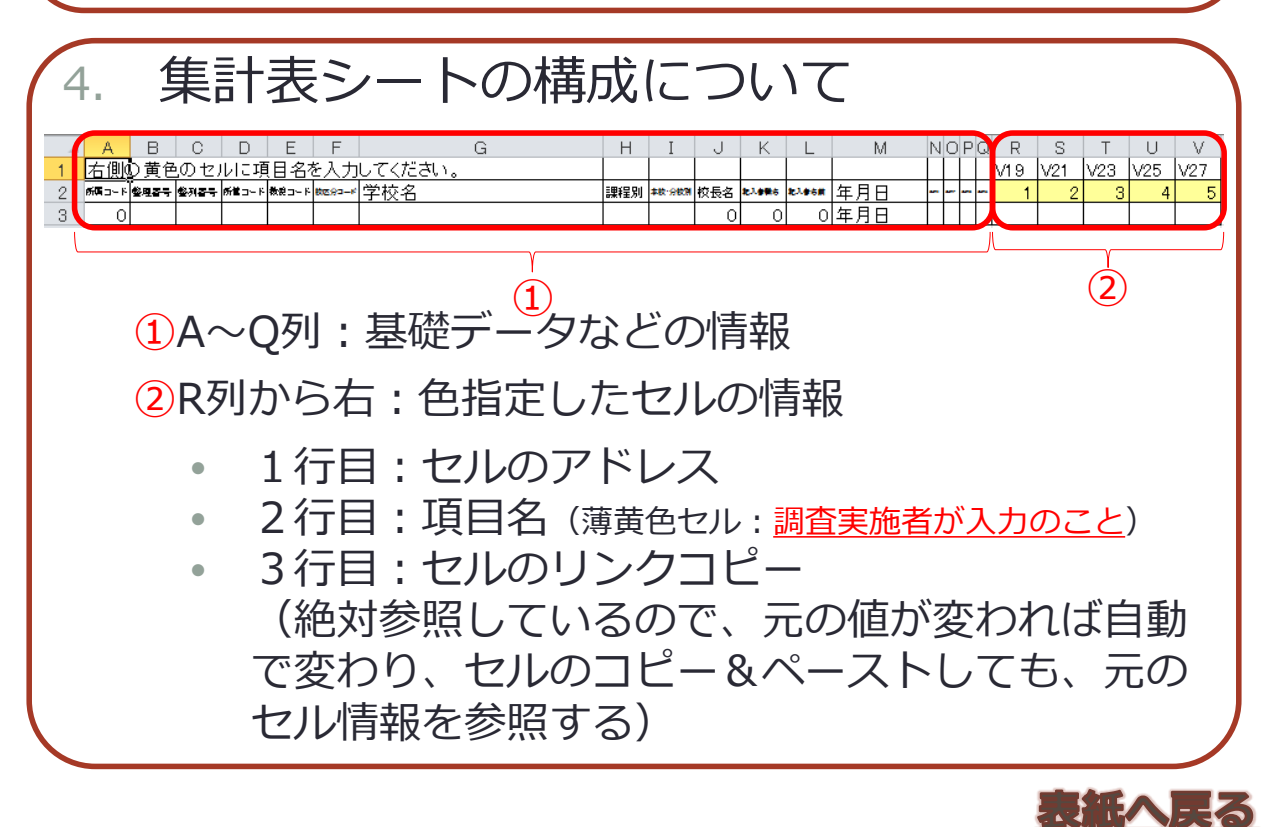

よくある質問

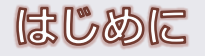

よくある質問

2-2 自動集計ツール (TamaGo)

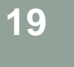

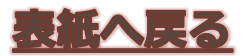

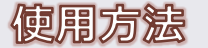

20

### 2-2 自動集計ツール(TamaGo) 1/13

#### 使用開始準備(1/2)

以下の手順でツールを使用開始する準備をして ください。

| 1.                             | 処理対象ファー                                                                                                    | 「ルを1つ                                                                    | つのフォルダに                                                                                              | 保管                               |
|--------------------------------|----------------------------------------------------------------------------------------------------|--------------------------------------------------------------------------|----------------------------------------------------------------------------------------------------|----------------------------------|
|                                | <ul> <li>同一ファイル名</li> <li>様式のファイル<br/>い。</li> <li>ファイルの保管</li> </ul>                                                                                                    | は上書きさ<br>名とは異な<br>場所に指定                                                  | れます。<br>る名前で保管して<br>はありません。 倍                                                                        | こくださ<br>E意の場                     |
| <b>例)</b><br><sup>00 練習月</sup> | アハこ1木1子しての<br>用 - 29-4-27 , 02 TamaGo , 算                                                                                                    | (いてく/こさ)     (         )         (         )                             | · ( 1₀<br>                                                                                           | 実験用デ 🔎                           |
| 新しいフ                           | フォルダー                                                                                                    |                                                                          | :== +                                                                                                |                                  |
| <u>^</u>                       | 名前                                                                                                    | 更新日時                                                                     | 種類                                                                                                   | サイズ 👻                            |
|                                | 120614○×○×学校.xlsx                                                                                                    | 2016/11/30 9:43                                                          | Microsoft Excel ワークシート                                                                               | 55 KB                            |
|                                | III 221020 ∧ ∧ ∧ ∧ ⊆校 vlev                                                                                                    | 2010/11/20 0.42                                                          |                                                                                                    |                                  |
|                                |                                                                                                    | 2016/11/30 9:43                                                          | Microsoft Excel ワークシート                                                                               | 55 KB                            |
|                                | <ul> <li>副 3210292320♥同夜.xlsx</li> <li>副 321030□□▽▽高校.xlsx</li> </ul>                                                                                                    | 2016/11/30 9:43<br>2016/11/30 9:43                                       | Microsoft Excel ワークシート<br>Microsoft Excel ワークシート                                                     | 55 KB<br>55 KB                   |
|                                | <ul> <li>Image: S21023544</li> <li>Image: S21023544</li> <li>Image: S21023544</li> <li>Image: S21023544</li> <li>Image: S21023544</li> <li>Image: S21023544</li> <li>Image: S2102364</li> <li>Image: S2102364</li></ul> | 2016/11/30 9:43<br>2016/11/30 9:43<br>2016/11/30 9:43                    | Microsoft Excel ワークシート<br>Microsoft Excel ワークシート<br>Microsoft Excel ワークシート                           | 55 KB<br>55 KB<br>57 KB          |
|                                | <ul> <li>321029△△◇◇高校.xlsx</li> <li>321030□□▽▽高校.xlsx</li> <li>321031★★☆☆高校.xlsx</li> <li>321040 ◎ ● ■高校.xlsx</li> </ul>                                                                                                    | 2016/11/30 9:43<br>2016/11/30 9:43<br>2016/11/30 9:43<br>2016/11/30 9:44 | Microsoft Excel ワークシート<br>Microsoft Excel ワークシート<br>Microsoft Excel ワークシート<br>Microsoft Excel ワークシート | 55 KB<br>55 KB<br>57 KB<br>55 KB |

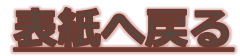

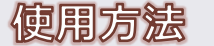

21

## 2-2 自動集計ツール(TamaGo) 2/13

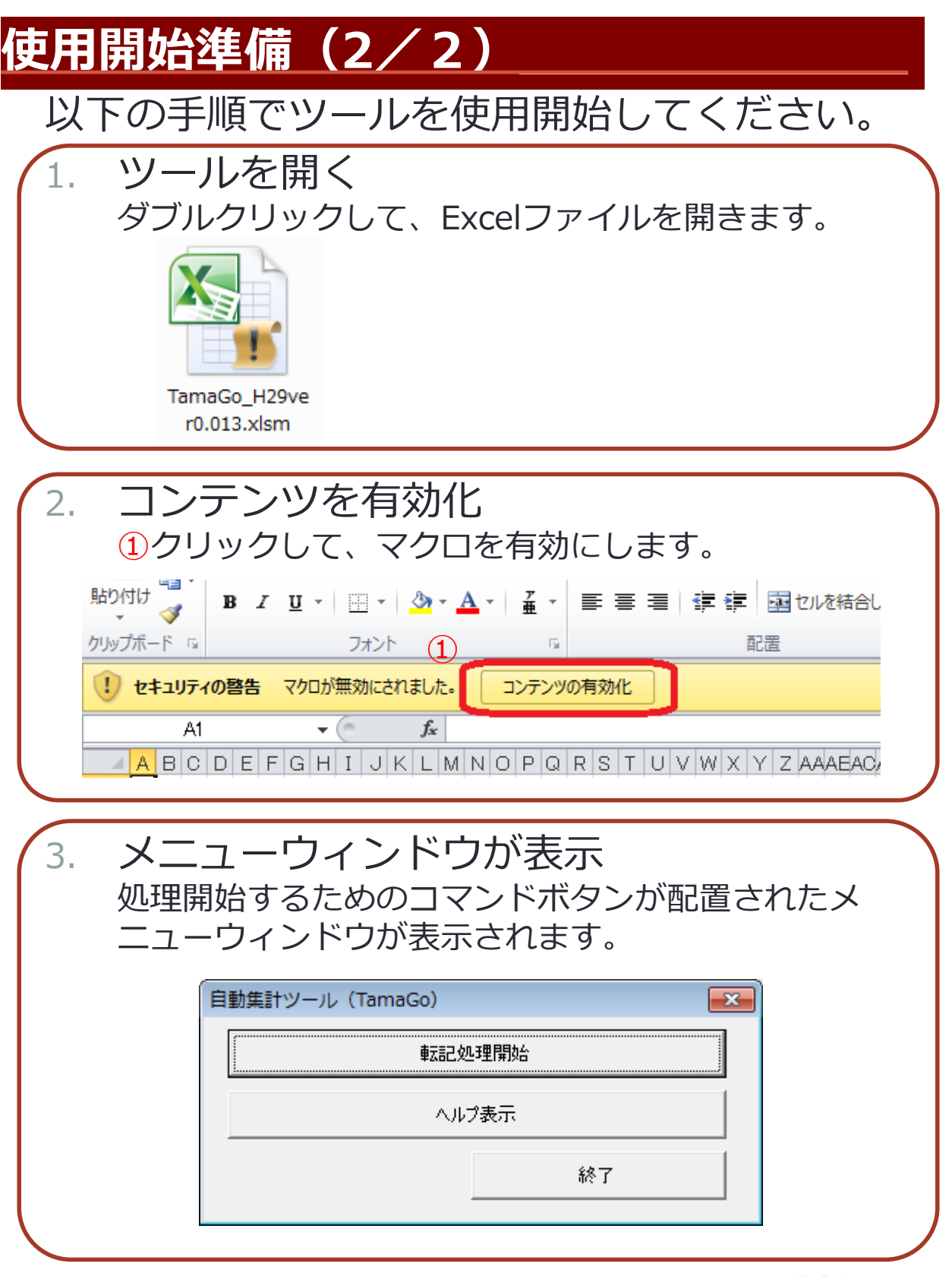

| 2017/7/28 |         |          |               | 22   |
|-----------|---------|----------|---------------|------|
| はじめに      | ]       | 使用方法     | \$<br>\$      | ある質問 |
| 2-2 自     | 動集計     | ツール(Ta   | maGo)         | 3/13 |
| 処理開始      |         |          |               |      |
| 以下の       | 手順でデ-   | - タ集計の処理 | <b>星を開始しま</b> | す。   |
| 1. メニ     | ニューの朝   | 云記処理開始ボ  | タンをクリ         | ック   |
|           | 自動集計ツール | (TamaGo) | <b>—</b>      |      |
|           |         | 転記処理開始   |               |      |
|           |         | ヘルプ表示    |               |      |
|           |         | 終        | 7             |      |

#### フォルダの指定(1/2)

以下の手順で処理対象ファイルの場所を指定し てください。

| × |
|---|
|   |
|   |
| • |

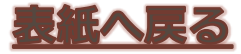

#### 便用方法

よくある質問

#### <mark>2−2 自動集計ツール(TamaGo)</mark> 4/13 フォルダの指定(2/2)

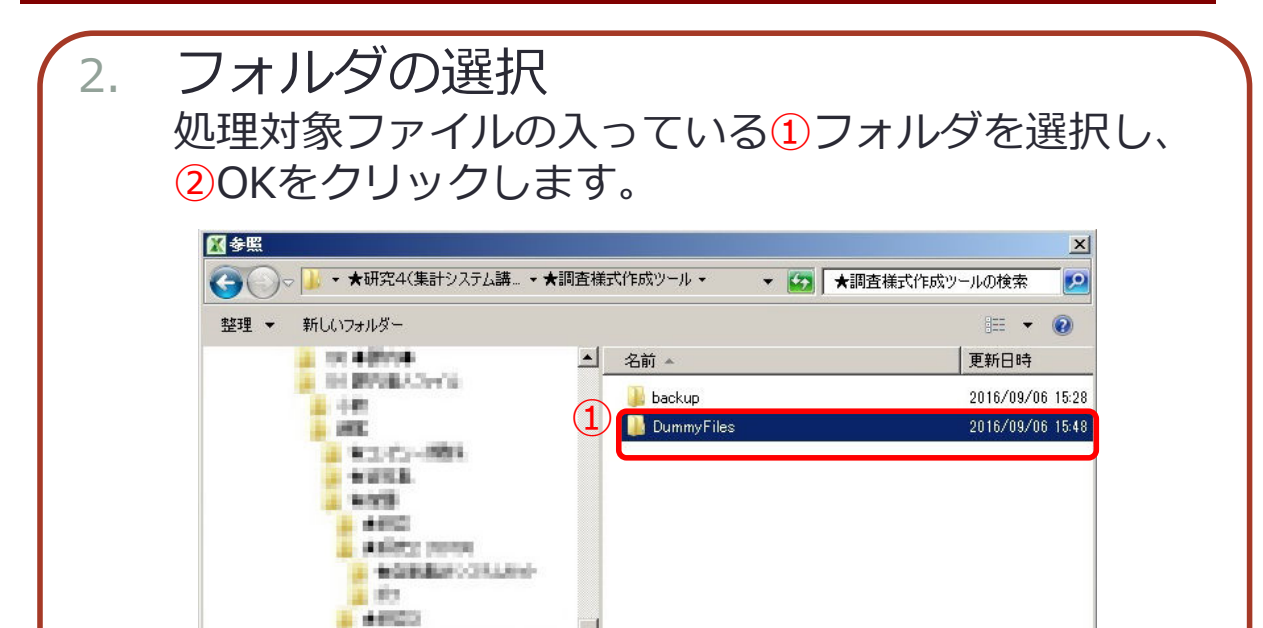

- 4

y-11(2)-

оκ

キャンセル

★調査様式作成ツール

フォルダー名(N): DummyFiles

Personal Property in

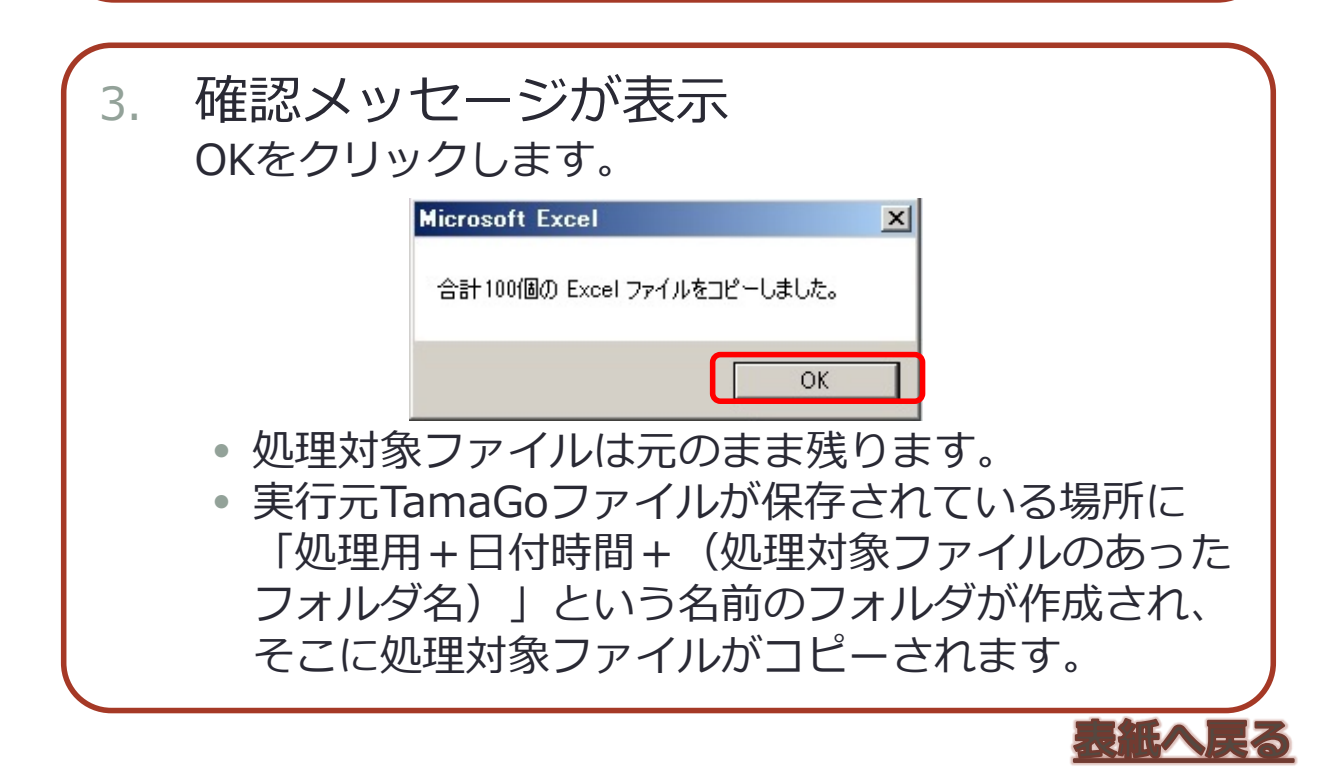

| 20 | 4 | 7  | 17 | 100 |
|----|---|----|----|-----|
| 20 |   | 11 |    | 20  |

使用方法

よくある質問

#### <mark>2−2 自動集計ツール(TamaGo)</mark> 5/13 パスワードの確認(ブック)

| 1.     | ブック保護の有無<br>ブック保護の有無について尋ねられます。処理対象の<br>Excelファイルに開封用パスワードを設定している時は<br>「はい」を、設定していない場合は「いいえ」をク<br>リックします。 |
|--------|----------------------------------------------------------------------------------------------------|
|        | Microsoft Excel                                                                                           |
|        | ブック開封用のパスワードを設定していますか?                                                                                    |
|        | (はい(Y) いいえ(N)                                                                                             |
| $\geq$ |                                                                                                    |
| 2.     | パスワードの入力<br>パスワードを入力し、 OKをクリックします。                                                                        |
|        | 入力     ? ×       パスワードを入力してください。       OK       キャンセル                                                     |
|        | パスワードを設定していない場合は、何も入力せずに<br>OKをクリックします。                                                                   |

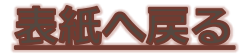

#### 2-2 自動集計ツール(TamaGo) 6/13 データの集計開始位置

1. 集計開始位置の指定

 回答ファイルの1つが自動で開き、データの集計開始 位置を尋ねてきます。

 データが横一列に整理されている①<u>集計用のシート</u>を 選択し、②<u>データ集計の開始位置(データ部分の最も</u> <u>左上端のセル)</u>を選び、③OKをクリックします。
 ※ 集計範囲の右下部分は自動的に選ばれる。
 ※ 項目名(ラベル行)を選ばないように注意!

| , al | A                  | в                | С    | D     | Е     | F          | G             | Н                | Ι             | J     |       | К    | LN | 1N | O P          | Q           | R   | S   | Т   |
|------|--------------------|------------------|------|-------|-------|------------|---------------|------------------|---------------|-------|-------|------|----|----|--------------|-------------|-----|-----|-----|
| 1    | 右側の                | )黄色              | のセノ  | いこ項   | 目名7   | <u>を入力</u> | してください。       |                  |               |       |       |      |    |    | D39          | H39         | L39 | P39 | T39 |
| 2    | 65 <b>05</b> ⊐ – F | 892 <del>3</del> | 整列霍号 | 所営コード | 教授コード | 粮运券⊐→⊀     | 学校名           | 校長名              | <b>北人香味</b> 5 | 北人省古前 | 年月    | 8    |    |    | -            |             |     |     |     |
| 2    | 322521             | 64               | 64   | 2     | 201   | 3          | 尼崎市立尼崎高等      | 等学校 鈴木           | 教諭            | 太郎    | 28年2) | 月28日 | 00 | 0  | 0 朝春1        | ŧ           | •   | •   | •   |
| 4    | 322521             | 64               | 64   | 2     | 201   | 3          | 尼崎市立尼崎高等      | 等学校 鈴木           | 教諭            | 太郎    | 28年2) | 月28日 | 00 | 0  | ○白服          |             |     | •   | •   |
| 5    | 322521             | 64               | 64   | 2     | 201   | 3          | 尼崎市立尼崎高等      | 等学校 鈴木           | 教諭            | 太郎    | 28年2) | 月28日 | 00 | 0  | 0 ##00#      | ± ()        | 0   |     | •   |
| 6    | 322521             | 64               | 64   | 2     | 201   | 3          | 尼崎市立尼崎高等      | <u> 等学校   鈴木</u> | 教諭            | 太郎    | 28年2) | 月28日 | 00 | 0  | 0 北の         | # 🔿         | 0   | 0   |     |
| 7    | 322521             | 64               | 64   | 2     | 201   | 3          | 尼入力           |                  |               |       | ? ×   | 月28日 | 00 | 0  | <u>()</u> 隆の |             | •   | •   | 0   |
| 8    | 322521             | 64               | 64   | 2     | 201   | 3          | 尼 転記元データのある   | シートを選び、転記するデ     | ータの           |       |       | 月28日 | 00 | 0  | 0 食乃;        | ŧ 🔶         | 0   | 0   | 0   |
| 9    | 322521             | 64               | 64   | 2     | 201   | 3          |               |                  |               |       |       | 月28日 | 00 | 0  | 이柏所          | <b>■</b>  O | •   | •   | 0   |
| 10   | 322521             | 64               | 64   | 2     | 201   | 3          |               |                  |               |       |       | 月28日 | 00 | 0  | 0 双羽         |             | •   | 0   | •   |
| 11   |                    |                  |      |       |       |            | を選んで、[OK]を押   | してください。          |               |       |       |      |    |    |              |             |     |     |     |
| 12   |                    |                  |      |       |       |            | ここで選んだセルを     | 基準にして転記元データの     | 範囲を           | 割り出し  | ます。   |      |    |    |              |             |     |     |     |
| 13   |                    |                  |      |       |       |            | ※項目をのわれた      | 報付かい上記に与たつけるこ    | 51            |       |       |      |    |    |              |             |     |     |     |
| 14   | 3 6                |                  |      |       |       |            | 集計表21\$A\$3   | 書はない みノビス ほうりつし  | .C .          |       | _     |      |    |    |              |             |     |     |     |
| 15   |                    |                  |      |       |       |            | 134013(2.0100 |                  |               |       |       |      |    |    |              |             |     |     |     |
| 16   |                    |                  |      |       |       |            |               | OK               |               | キャンセ  | 216   |      |    |    |              |             |     |     |     |
| 1/   |                    |                  |      |       |       |            |               |                  |               |       |       |      | -  |    |              |             |     |     |     |
| 18   | 3 6                |                  |      |       |       |            |               |                  |               |       |       |      |    |    |              |             |     |     |     |
| 19   |                    |                  |      |       |       |            |               | (3)              |               |       |       |      |    |    |              |             |     |     |     |
| 20   |                    |                  |      |       |       |            |               |                  |               |       |       |      |    |    |              |             |     |     |     |
| 21   | <u>i - 1</u>       |                  |      |       |       |            |               |                  |               |       |       |      | 1  |    |              |             |     |     |     |
| 22   | 8 8                |                  |      |       |       |            |               |                  |               |       |       |      |    |    |              |             |     |     |     |
| 20   |                    |                  |      |       |       |            |               |                  |               |       |       |      |    |    |              |             |     |     |     |
| 24   |                    |                  |      |       |       |            |               |                  |               |       |       |      |    |    |              |             |     |     |     |
| 26   |                    |                  |      |       |       |            |               |                  |               |       |       |      |    |    |              |             |     |     |     |
| 20   |                    |                  |      |       |       |            |               |                  |               |       |       |      |    |    |              |             |     |     |     |
| 14 4 | ▶ <b>▶</b>   =     | 1査票/             | 入力シ  | -1    | 学校一   | 覧/タ        | 新設計 集計表2      | 集計表8、集計表4        | ~ 集計          | 表5    | 12/   | 2    |    |    |              | 1.0         |     |     |     |
| ··   | -                  |                  |      |       |       |            |               |                  |               |       |       |      |    |    |              |             |     |     |     |

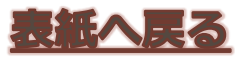

#### 使用方法

よくある質問

#### <mark>2−2 自動集計ツール(TamaGo)</mark> 7/13 パスワードの確認(シート)

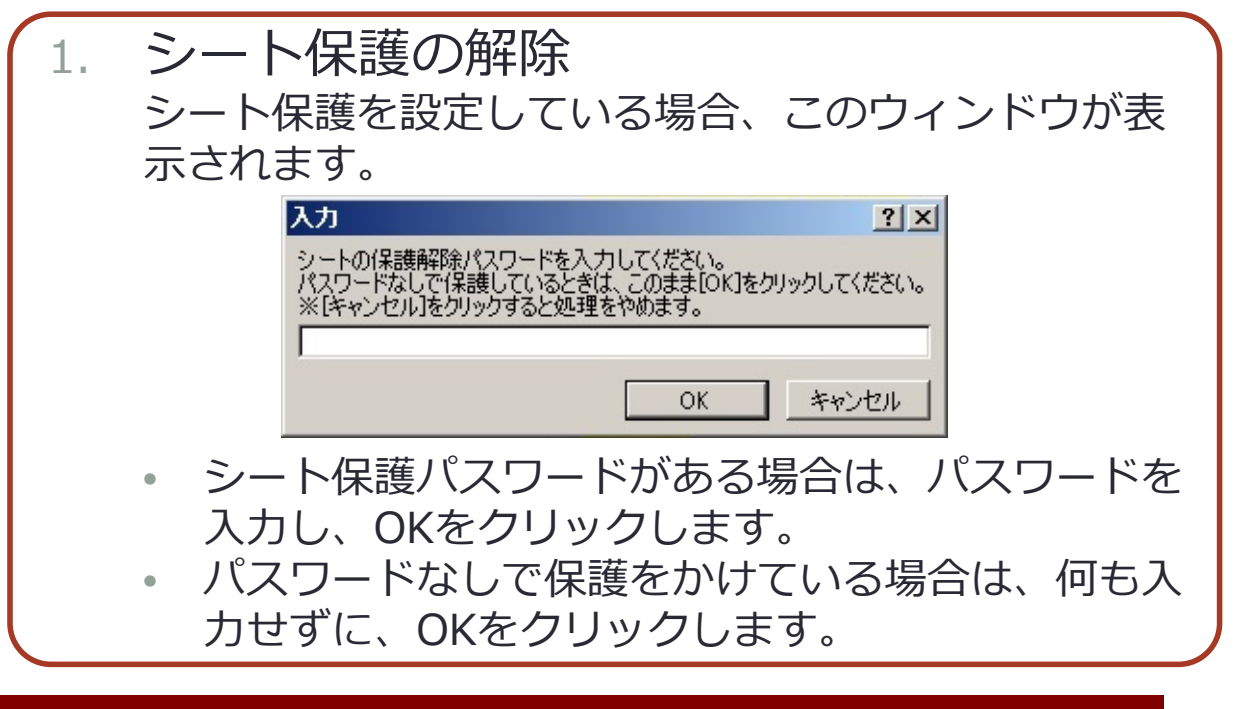

#### 転記完了

| 1. | 確認メッセージの表示                                         |
|----|----------------------------------------------------|
|    | 集計対象ノアイルからの転記が終了すると、このメッ<br>セージが表示されるので、OKをクリックします |
|    |                                                    |
|    | Microsoft Excel                                    |
|    | 合計 100 個のファイルを転記しました。                              |

OK.

2. 集計済みファイルの表示 転記データが集約された集計済みExcelファイルが表示 されます。

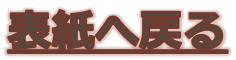

使用方法

27

#### 2-2 自動集計ツール(TamaGo) 8/13 集計済みファイルに付属する機能①(1/2)

| 1. | 不要<br>①不<br>イア                                                                  | そう<br>一日<br>一日<br>での<br>での<br>一<br>グ<br>カ                                                               | 」除機<br>」除ボタ                                                                                                    | 能<br>アン <sup>ジ</sup>                                                                               | をクリ<br>ます。                                                                                             | ックす               | ると                                                                     | 、 <mark>②</mark> 条                                                                                              | 《件指》                                                                                                    | 定ダ                                                                                                    |
|----|---------------------------------------------------------------------------------|----------------------------------------------------------------------------------------------------|----------------------------------------------------------------------------------------------------|----------------------------------------------------------------------------------------------------|----------------------------------------------------------------------------------------------------|-------------------|------------------------------------------------------------------------|----------------------------------------------------------------------------------------------------|----------------------------------------------------------------------------------------------------|----------------------------------------------------------------------------------------------------|
|    | B2                                                                              | • (*                                                                                                    | <b>f</b> * 28                                                                                                   |                                                                                                    |                                                                                                    |                   |                                                                        |                                                                                                    |                                                                                                    |                                                                                                    |
| 1  | A<br>要行削除<br>149<br>149<br>149<br>149<br>149<br>149<br>149<br>149<br>149<br>149 | B<br>簡易並べ替え<br><u>調査年</u><br>28<br>28<br>28<br>28<br>28<br>28<br>28<br>28<br>28<br>28<br>28<br>28<br>28 | C<br>個票印刷<br>調査月<br>2<br>2<br>2<br>2<br>2<br>2<br>2<br>2<br>2<br>2<br>2<br>2<br>2<br>2<br>2<br>2<br>2<br>2<br>2 | D<br>高校<br>教育課<br><u>137</u><br>137<br>137<br>137<br>137<br>137<br>137<br>137<br>137<br>137<br>137 | <b>学校</b> 名<br><u>久</u><br><u>兵兵兵兵</u><br><u>兵兵兵</u><br><u>兵兵</u><br><u>兵兵</u><br><u>兵</u><br><u>兵</u> | E<br>住屋高等学校       | F<br>課程<br>全日制<br>3行の条件を<br>ごが「<br>かるときは、こ<br>金日制<br>全日制<br>4日制<br>全日制 | G H<br>学科<br>1 普通科<br>日<br>注<br>注<br>注<br>に<br>て<br>く<br>だ<br>さ<br>実行<br>の<br>操作を繰り返<br>9 情報<br>10 福祉<br>11 名 祉 | I J<br>卒業 卒業<br>男 女<br>い。<br>■ の行を削増<br>■ の行を削増<br>■ の行を削増<br>■ の行を削増<br>■ の行を削増<br>■ の行を削増<br>■ の行を削増<br>■ の行を削増<br>■ の行を削増<br>■ の行を削増<br>■ の行を削増<br>■ の行を削増<br>■ の行き削増<br>■ の行き削増<br>■ のの行き削増<br>■ のの行き削増<br>■ のの行き削増<br>■ のの行き削増<br>■ のの行き削増<br>■ のの日<br>■ のの日<br>■ のの<br>■ のの日<br>■ のの日<br>■ のの日<br>■ のの<br>■ のの日<br>■ のの日<br>■ のの日<br>■ のの日<br>■ ののの<br>■ のの日<br>■ のの日<br>■ のの日<br>■ ののの日<br>■ ののの<br>■ ののの<br>■ のの日<br>■ のの日<br>■ ののの日<br>■ ののの<br>■ ののの<br>■ ののの日<br>■ ののの日<br>■ ののの日<br>■ ののの日<br>■ ののの日<br>■ ののの日<br>■ ののの日<br>■ ののの日<br>■ ののの日<br>■ のの日<br>■ のの日<br>■ ののの日<br>■ のの日<br>■ ののの日<br>■ ののの日<br>■ ののの日<br>■ ののの日<br>■ ののの日<br>■ ののの日<br>■ ののの日<br>■ ののの日<br>■ ののの日<br>■ ののの日<br>■ ののの日<br>■ ののの日<br>■ ののの日<br>■ ののの日<br>■ ののの日<br>■ ののの日<br>■ ののの日<br>■ ののの日<br>■ ののの日<br>■ ののの日<br>■ ののの日<br>■ ののの日<br>■ ののの日<br>■ ののの日<br>■ ののの日<br>■ ののの日<br>■ のの<br>■ のの<br>■ ののの日<br>■ ののの日<br>■ の<br>■ ののの日<br>■ ののの日<br>■ ののの日<br>■ の | K     L       卒業     県内       第     日       0     0       0     0       0     0       0     0       0     0       0     0       0     0 |
| 2. | 削除ての条                                                                           | 余した<br>したい<br>指定し<br>例でに<br>作指定                                                                         | い条<br>い行の<br>ます。<br>は、K列<br>こしてい                                                                                | 件<br>そ<br>件<br>、<br>、<br>、<br>ま                                                                    | を指う<br>をドロ<br>∝業計」<br>す。                                                                               | Ξ<br>ップダ<br>↓ が 「 | `ウン<br>0」(                                                             | リスト<br>の行を                                                                                                    | 、から)<br>削除す                                                                                                    | 選択するよ                                                                                                    |

| 条件指定                       | 卒業<br>計 |
|----------------------------|---------|
| 削除する行の条件を指定してください。         |         |
|                            | 0       |
| 実行 中止                      | 0       |
| ※条件が複数あるときは、この操作を繰り返してください | 0       |
|                            | 0       |
|                            | 0       |
|                            | 0       |
|                            | 156     |
|                            |         |
|                            | 156     |

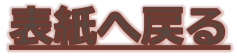

28

#### **2-2 自動集計ツール(TamaGo)** 9/13 集計済みファイルに付属する機能①(2/2)

| 3. | 実行<br>1実行をクリックします。                                                                                                    |
|----|----------------------------------------------------------------------------------------------------|
|    | 条件指定     ×       削除する行の条件を指定してください。       K列卒業間計       が       ・       ・       ・       ・       ・       ・       ・       ・       ・       ・       ・       ・       ・       ・       ・       ・       ・       ・       ・       ・       ・       ・       ・       ・       ・       ・       ・       ・       ・       ・       ・       ・       ・       ・       ・       ・       ・       ・       ・       ・       ・       ・       ・       ・       ・       ・       ・       ・       ・       ・       ・       ・       ・       ・       ・       ・       ・       ・       ・       ・       ・       ・       ・ |
| 4. | 行の削除<br>選択した条件に基づいて行が削除され、次のメッセージ<br>が表示されます。                                                                                                    |
|    | Microsoft Excel 区<br>削除しました。<br>続けますか?                                                                                                    |

5. 繰り返し処理 続けて削除したい行がある場合は「はい」を、終了した い場合は、「いいえ」をクリックします。

いいえ(N)

はい(Y)

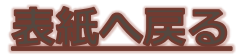

| <u> </u> | 20 | 1 | 7 | /7 | 7/' | 28 |
|----------|----|---|---|----|-----|----|
|----------|----|---|---|----|-----|----|

2.

#### 使用方法

よくある質問

#### **2-2 自動集計ツール(TamaGo)** 10/13 集計済みファイルに付属する機能②\_\_\_\_\_

| <ul> <li>         ・         ・         ・</li></ul>                                                                                                    | 1.                                                                                                    | 簡易    | 易並べ    | 、替え                      | 機的    |                        |                       |                  |               |                                       |       |             |             |   |
|----------------------------------------------------------------------------------------------------|----------------------------------------------------------------------------------------------------|-------|--------|--------------------------|-------|------------------------|-----------------------|------------------|---------------|---------------------------------------|-------|-------------|-------------|---|
| アログが表示されます。         B2 ・ 28         E       F       G       H       J       K         A       D       E       F       G       H       J       K         A       D       E       F       G       H       J       K         A       D       E       F       G       H       J         A       D       E       F       G       H       J         A       D       E       F       G       H       J       K         A       A       C       D       A         A       137       F       G       H       A       A         A       1       A       A <th colspan<="" td=""><td></td><td>(1)簡</td><td>i易並べ</td><td>、替えオ</td><td>ドタ</td><td>ンをく</td><td>フリック</td><td>する</td><td>3と</td><td>、 (2</td><td>次の</td><td>のダ・</td><td>イ</td></th>                                                                                                    | <td></td> <td>(1)簡</td> <td>i易並べ</td> <td>、替えオ</td> <td>ドタ</td> <td>ンをく</td> <td>フリック</td> <td>する</td> <td>3と</td> <td>、 (2</td> <td>次の</td> <td>のダ・</td> <td>イ</td> |       | (1)簡   | i易並べ                     | 、替えオ  | ドタ                     | ンをく                   | フリック             | する            | 3と                                    | 、 (2  | 次の          | のダ・         | イ |
| J LI J バ (C / L C / S / S )         B2       E       F       G       H       J       K       28          E       F       G       H       J       K       K         A       B       C       D       E       F       G       H       J       K         A       1       B       C       D       E       F       G       H       J       K       K       F       F       G       H       J       K       K       F       F       G       H       J       K       K       K       F       G       H       J       J       J       J       J       J       J <th cols<="" td=""><td></td><td></td><td>ノブ・ボヨ</td><td>ミモナヤ</td><td>n ==</td><td>at a</td><td></td><td></td><td></td><td></td><td></td><td></td><td></td></th>                                                                                                    | <td></td> <td></td> <td>ノブ・ボヨ</td> <td>ミモナヤ</td> <td>n ==</td> <td>at a</td> <td></td> <td></td> <td></td> <td></td> <td></td> <td></td> <td></td>                   |       |        | ノブ・ボヨ                    | ミモナヤ  | n ==                   | at a                  |                  |               |                                       |       |             |             |   |
| B2       人       A       1       B       C       D       E       F       G       H       I       J       K                                                                                                    |                                                                                                    | アロ    | シルイ    |                          | 14    | 90                     |                       |                  |               |                                       |       |             |             |   |
| A       B       C       D       E       F       G       H       I       J       K         不要行削除       簡易並べ替え       個票印刷       高校       教育課       学校名       2       詳細       卒業       卒業                         <                                                                                                    | _                                                                                                    | B2    | • (*   | <i>f</i> <sub>*</sub> 28 |       |                        |                       |                  |               |                                       |       |             |             |   |
| 不要行削除     簡易並べ替え     個票印刷     高校     教育課     学校名     2       1     番号     調査年     調査月     番号     学校名     2     課程     番号     学科     卒業     卒業     卒業     計       2     149     28     2     137     兵庫県立大     四周馬音 年校     1     雪相科     0     0     0       3     149     28     2     137     兵庫県立大     大力     ア     1     1     1     1     1     1     1     0     0     0       3     149     28     2     137     兵庫県立大     人力     ア     1     1     1     1     1     1     1     1     1     1     1     1     1     1     1     1     1     1     1     1     1     1     1     1     1     1     1     1     1     1     1     1     1     1     1     1     1     1     1     1     1     1     1     1     1     1     1     1     1     1     1     1     1     1     1     1     1     1     1     1     1     1     1     1     1     1     1     1                                                                                                    |                                                                                                    |       | В      | 0                        | D     |                        | F                     | F                | G             | Н                                     | I     | J K         |             |   |
| 数理     約百萬     学校名     学科     卒業     卒業        3     149     28     2     137     兵庫県立大     入     入     入     入     入     入     1     1     1     1     1     1     1     1     1     1     1     1     1     1     1     1     1     1     1     1     1     1     1     1     1     1     1     1     1     1     <                                                                                                    |                                                                                                    | 不要行削除 | 簡易並べ替え | 個票印刷                     | 宣応    |                        | L                     |                  |               |                                       |       |             | 但戊          |   |
| 1 番号     調査年     調査月     番号     学校名     課程     番号     学科     男     女     計       2     149     28     2     137     兵庫県立大     四席高寺子校     軍日和     1 普通科     01     01     01     01     01     01     01     01     01     01     01     01     01     01     01     01     01     01     01     01     01     01     01     01     01     01     01     01     01     01     01     01     01     01     01     01     01     01     01     01     01     01     01     01     01     01     01     01     01     01     01     01     01     01     01     01     01     01     01     01     01     01     01     01     01     01     01     01     01     01     01     01     01     01     01     01     01     01     01     01     01     01     01     01     01     01     01     01     01     01     01     01     01     01     01     01     01     01     01     01     01     01     01     01     01 <td< td=""><td></td><td>整理</td><td></td><td></td><td>教育課</td><td></td><td></td><td>201000000</td><td>学科</td><td></td><td>卒業</td><td>卒業 卒業</td><td>希望</td></td<>                                                                                                    |                                                                                                    | 整理    |        |                          | 教育課   |                        |                       | 201000000        | 学科            |                                       | 卒業    | 卒業 卒業       | 希望          |   |
| 2       149       28       2       137 兵庫県立大 (町) 席書寺子校 日平日前日 日音通林 日 00 00 00 00 00 00 00 00 00 00 00 00 0                                                                                                    | 1                                                                                                    | 番号    | 調査年    | 調査月                      | 番号    | 学校名                    |                       | 課程               | 番号            | 学科                                    | 男     | 女 計         | 男           |   |
| 3     149     28     2     137 兵庫県立へ       4     149     28     2     137 兵庫県立大       5     149     28     2     137 兵庫県立大       6     149     28     2     137 兵庫県立大       7     149     28     2     137 兵庫県立大       8     149     28     2     137 兵庫県立大       9     149     28     2     137 兵庫県立大       10     149     28     2     137 兵庫県立大                                                                                                    | 2                                                                                                    | 149   | 28     | 2                        | 137   | 兵庫県立大                  | 111                   | 日三               | 1 1:1         | 当1用不计                                 | 1. 01 |             | -A          |   |
| 4     149     28     2     137 兵庫県立大     並べ替えの基準となるセルを選んでください。       5     149     28     2     137 兵庫県立大     並べ替えの基準となるセルを選んでください。       6     149     28     2     137 兵庫県立大     ※基準となる列なら、どの行を選んでもよい。       7     149     28     2     137 兵庫県立大       8     149     28     2     137 兵庫県立大       9     149     28     2     137 兵庫県立大       10     149     28     2     137 兵庫県立大                                                                                                    | 3                                                                                                    | 149   | 28     | 2                        | 137   | <u> 矢庫県立へ</u><br>日底県立士 | <b>Л</b> Л            |                  |               |                                       |       | <u> Y</u> X | <b>III-</b> |   |
| 5     143     26     2     137 民産県立大     32 (日本)       6     149     28     2     137 民庫県立大     ※基準となる列なら、どの行を選んでもよい。       7     149     28     2     137 民庫県立大       8     149     28     2     137 民庫県立大       9     149     28     2     137 民庫県立大       10     149     28     2     137 民庫県立大                                                                                                    | 4                                                                                                    | 149   | 28     | 2                        | 137   | <u> </u>               | ₩ <b>^***</b> ** ① 甘谷 | #L+121           |               | 21 70/1                               | :*/ s |             |             |   |
| 0     149     26     2     137 浜庫県立大     米香埠とんるかりなら、との17を進んてもよい。       7     149     28     2     137 兵庫県立大       8     149     28     2     137 兵庫県立大       9     149     28     2     137 兵庫県立大       10     149     28     2     137 兵庫県立大                                                                                                    | C                                                                                                    | 149   | 20     | 2                        | 107   | 兵庫県立人                  | 一业へ省んの奉命<br>一ツ 東海レセスを | ⊭C/a@<br>iI+\} U | ビルを建<br>ざのシニモ | 呈わしてへた<br>2827 フルナ                    | CV b  |             |             |   |
| 7     149     26     2     137 兵庫県立大       8     149     28     2     137 兵庫県立大       9     149     28     2     137 兵庫県立大       10     149     28     2     137 兵庫県立大                                                                                                    | 0                                                                                                    | 149   | 20     | 2                        | 107   | 兵庫県立大                  | ※卒华となる?               | WAR'S C          | 100178        | 進んして                                  | 04610 |             |             |   |
| 8     149     28     2     137     兵庫県立大       9     149     28     2     137     兵庫県立大       10     149     28     2     137       10     149     28     2     137                                                                                                    | /                                                                                                    | 143   | 20     | 2                        | 137   | <u> </u>               |                       |                  |               |                                       |       |             | H-          |   |
| 0     149     20     2     137 共庫県立大       9     149     28     2     137 兵庫県立大       10     149     28     2     137 兵庫県立大                                                                                                    | 0                                                                                                    | 140   | 20     |                          | 197   | 丘底俱立士                  | 1                     |                  |               |                                       |       |             |             |   |
| 9         149         28         2         137         氏庫県立大         UK         キャンセル           10         149         28         2         137         兵庫県立大         137         兵庫県立大         137         東京         137         東京         137         137         東京         137         東京         137 <td>0</td> <td>149</td> <td>20</td> <td>2</td> <td>137</td> <td>共庫県立へ</td> <td></td> <td></td> <td></td> <td></td> <td>30.0</td> <td>ا يتعا ٢</td> <td></td> | 0                                                                                                    | 149   | 20     | 2                        | 137   | 共庫県立へ                  |                       |                  |               |                                       | 30.0  | ا يتعا ٢    |             |   |
| 10 149 28 2 137 兵庫県立大字府馮高寺子校 [王日初] 9;1月 報 [ 0] 0] 0                                                                                                    | 9                                                                                                    | 149   | 28     | 2                        | 137   | 丘庙但立大                  |                       |                  | UN            | - S.                                  | 77    | JUN         |             |   |
|                                                                                                    | 10                                                                                                    | 140   | 28     | 2                        | 137   | <u>兵庫県立大</u>           |                       |                  | 1 911         | e yp                                  | 1 111 |             |             |   |
| 11 149 28 2 137 丘康県立大学附属高等学校 全日制 10 福 祉 0 0 0                                                                                                    | 11                                                                                                    | 149   | 28     | 2                        | 137   | 丘庙但立大?                 | 2附属高等 <u>子校</u>       | 全日制              | 101           | ····································· | Ň     | 0           |             |   |
|                                                                                                    | 10                                                                                                    | 4.00  | 20     | -                        | 1 407 | ビ岸道サナグ                 |                       |                  |               | 2 /1L                                 | 1 70  |             | <u> </u>    |   |

セル選択 並べ替えの基準となるセルを選択し、OKをクリックし ます。

3. 昇順で並べ替え 選択したセルをキーとして昇順で並べ替えが実行され ます。

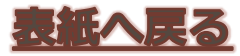

29

使用方法

#### **2-2 自動集計ツール(TamaGo)** 11/13 集計済みファイルに付属する機能③(1/2)

| 1. 個票印刷機能                                                                                                    |
|----------------------------------------------------------------------------------------------------|
| ①個票印刷ボタンをクリックすると、次のダイアログ                                                                                                    |
| が表示されるので、②印刷ボタンをクリックします。                                                                                                    |
|                                                                                                    |
|                                                                                                    |
| 登理     学科     学素     学素     学素     学素     学素     学素     学素     学素     ヴョ       1     番号     調査日     1     番号     学校名     課程     番号     学科     男     女     計     男       2     149     28     2     137     兵庫県立大学附属高等学校     全日制     1     普通科     0     0     0                                                                                                    |
| 3     149     28     2     137     兵庫県立大       4     149     28     2     137     兵庫県立大       5     149     28     2     137     兵庫県立大                                                                                                    |
| 6     149     28     2     137 兵庫県立大;       7     149     28     2     137 兵庫県立大;                                                                                                    |
| 8 149 28 2 137 兵庫県立大                                                                                                    |
| 9         149         28         2         137         兵庫県立大           10         149         28         2         137         兵庫県立大         11         119         28         2         137         兵庫県立大         11         11         119         28         2         137         兵庫県立大学附属高寺子校         12日前         91月 報         0         0         0         0         0         0         0         0         0         0         0         0         0         0         0         0         0         0         0         0         0         0         0         0         0         0         0         0         0         0         0         0         0         0         0         0         0         0         0         0         0         0         0         0         0         0         0         0         0         0         0         0         0         0         0         0         0         0         0         0         0         0         0         0         0         0         0         0         0         0         0         0         0         0         0         0 |
|                                                                                                    |
| 2 印刷シートの選択                                                                                                    |
| 2. ドッシンタンス シート 深沢のダイアログが表示されます                                                                                                    |
|                                                                                                    |
|                                                                                                    |
| ● シートを印刷する                                                                                                    |
| OK キャンセル                                                                                                    |
|                                                                                                    |
| 3 コンボボックスからシート名を選択                                                                                                    |
| 選択したシートが背暑に表示されます。                                                                                                    |
|                                                                                                    |
|                                                                                                    |
| 調査票へ刀シート _ シートを印刷する<br>  調査票人力シート                                                                                                    |
| 学校一覧<br>集計表1                                                                                                    |
|                                                                                                    |

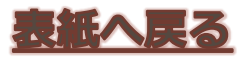

30

| 20 | 4 | 7 | · /- | 7  | 1 | 0 |
|----|---|---|------|----|---|---|
| 20 |   | 1 |      | [] | 2 | 0 |

使用方法

#### **2-2 自動集計ツール(TamaGo)** 12/13 集計済みファイルに付属する機能③(2/2)

| <ol> <li>印刷開始・中断         <ol> <li>①OKをクリックすると、対象ファイルそれぞれの該当<br/>シートが順次印刷されます。②中断ボタンをクリック<br/>すると、印刷を中断できます。</li> </ol> </li> </ol> |
|----------------------------------------------------------------------------------------------------|
| シートの選択     図       調査票入力シート     シートを印刷する       1     OK       キャンセル                                                                |
| 5. 印刷完了                                                                                                    |
| 個票の印刷                                                                                                    |
| 印刷終了。合計2個のファイルを印刷しました。                                                                                                    |
| 印刷 中断 <b>終了</b><br>100 %                                                                                                    |

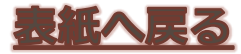

| 20 | 1 | 7 | /7/ | /28 |
|----|---|---|-----|-----|
|    |   |   |     |     |

使用方法

よくある質問

#### **2-2 自動集計ツール(TamaGo)** ファイルの保存場所

| <ol> <li>ファイル・フォルダの構成         <ol> <li>ファイル・フォルダの構成             <ol> <li>実行元TamaGoファイルです。処理を開始すると、</li> <li>処理用フォルダが作成され、集計対象ファイルがここにコピーされます。</li> <li>renshuyou , 00 練習用 - 29-4-27 , 02 TamaGo , すすす</li> <li>すすす</li> <li>すすす</li> <li>すすす</li> </ol> </li> </ol></li></ol> |                                         |                                      |                                       |  |  |  |
|----------------------------------------------------------------------------------------------------|-----------------------------------------|--------------------------------------|---------------------------------------|--|--|--|
|                                                                                                    | ▼ 印刷 書さ込む 新しいフォルター<br>名前                | 更新日時                                 | 8 · · · · · · · · · · · · · · · · · · |  |  |  |
|                                                                                                    | → 実験用データ01                              | 2017/06/30 13:27                     | ファイリ                                  |  |  |  |
|                                                                                                    | 2 1 100 100 100 100 100 100 100 100 100 | 2017/06/30 13:27<br>2017/06/30 13:31 | ファイI<br>ファイI                          |  |  |  |
|                                                                                                    | 1 TamaGo_H29ver0.013.xlsm               | 2017/06/30 13:27                     | Microso                               |  |  |  |

2. 処理用フォルダの中身

 ②のフォルダの中身は、処理が終了した後、次のような構成となります。集計結果は、③のファイルに保存されています。

| 処理用201706301   | 33132(実験用データ01) 🕨                                   |           |  |
|----------------|-----------------------------------------------------|-----------|--|
| 共有 ▼ 書         | き込む 新しいフォルダー                                        |           |  |
| 名前             | ^                                                   | 更新日時      |  |
| - 🚺 01処理済み     |                                                     | 2017/06/3 |  |
| (4) - 1 02怪しいこ | <ul> <li>02怪しいファイル</li> <li>03開けなかったファイル</li> </ul> |           |  |
| 03開けなれ         |                                                     |           |  |
| 3 20170630     | 133132集計.xlsm                                       | 2017/06/3 |  |
|                |                                                     |           |  |

3. 処理後の対象ファイルの格納先(④) 01処理済み:正常に転記処理できたファイルを格納 02怪しいファイル:様式改変の疑いがあるファイル 03開けなかったファイル:エラーなどで開けなかった ファイル ※02,03のフォルダに入ったファイルは未集 計のため、別途手作業で集計してください。

13/13

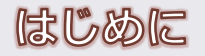

よくある質問

# 3 よくある質問

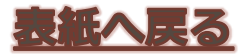

使用方法

よくある質問

### トラブル対応 ツールが使えない

Q県庁WANのパソコンでツールをダウンロードしましたが、使えません。どうしたらよいですか?

A 兵庫県立教育研修所情報教育研修課までお問い合わせください。

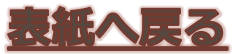